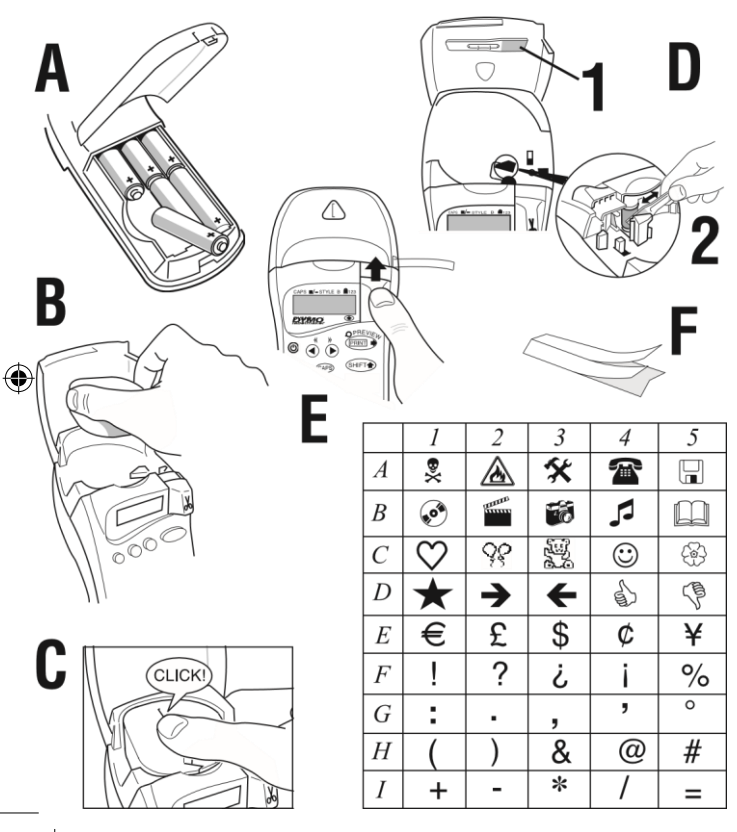

۲

۲

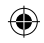

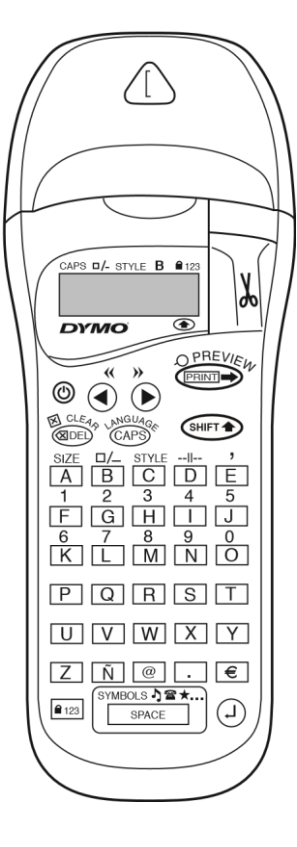

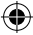

LT XR UK-HUN-TR.indd 2

1

۲

14-02-2006 09:35:59

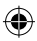

# aMIt a DYMO LetrataG Xr feLIratOzÓGÉPrIL tuDnI ÉrDeMes

A LetraTag XR feliratozógép segítségével kiváló minőségű címkéket készíthet többféle színben, méretben és stílusban. A LetraTag XR feliratozógéppel színes, áttetsző és metál színű, valamint vasalható címkéket készíthet.

A LetraTag kazetták listája az útmutató végén szerepel.

## DYMO LetrataG Xr hasznÁLatl ÚtMutatÓ

## Készítse el első címkéjét hat egyszerű lépésben!

első lépés: helyezze be az elemeket - Nyissa fel az elemtartó ajtaját (A. ábra)

- Helyezzen be db AA méretű alkálin elemet, ügyelve a helyes polaritásra.
- Vegye ki az elemeket, ha hosszabb ideig nem használja LetraTag feliratozógépet.

## Második lépés: helyezze be a kazettát

- Nyomja le a reteszt a kazettatartó ajtajának kinyitásához.
- Helyezze be a kazettát (B. ábra) és nyomja meg enyhén, míg a helyére nem kattan (C.ábra).
- Mielőtt visszacsukná a kazettatartót, győződjön meg még egyszer arról, hogy a kazetta a helyén van-e.

## harmadik lépés: üzembehelyezés

- Kapcsolja be a feliratozógépet a piros gomb segítségével.
- Megjegyzés: a feliratozógép automatikusan kikapcsol, ha percig egyetlen műveletet sem végez.
   negyedik lépés: felirat készítése
- Írjon be kezdésnek egy egyszerű szöveget. A szöveg formázásával kapcsolatban tekintse meg a következő fejezetet.

## Ötödik lépés: nyomtatás

 Nyomja meg a "print" gombot a nyomtatáshoz. hatodik lépés: címke levágása

 Nyomja meg a LetraTag feliratozógép jobb oldalán lévő gombot a címke levágásához (E ábra). Gratulálunk!
 Ön elkészítette első címkéjét!

## nyelvi beállítások

A szükséges nyelv beállításával választhatja ki azokat a speciális ékezetes karaktereket, illetve valuta

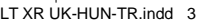

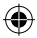

szimbólumokat, melyek az adott országban/nyelven használatosak. Ugyancsak itt határozhatja meg azt, hogy a hibaüzenetek milyen nyelven jelenjenek meg a kijelzőn.

Nyomja le a LanGuade ( + CAPS )

billentyűket a választható nyelvek megjelenítéséhez. Használja a Q vagy R gombokat a szükséges nyelv kiválasztásához. Nyomja meg a billentyűt a nyelv aktiválásához.

1

14-02-2006 09:36:01 Megjegyzés: a választható nyelvek listájának kiindulópontja a billentyűzet típusától függ:

Billentyűzet típus Kiinduló pont EU OFF US US 1 Megjegyzés: valahányszor elemet cserél a nyelvet újra ki kell választania

## címkék nyomtatása

### normál karakterek nyomtatása

A billentyűk fölött található számok és karakterek nyomtatásához (**1 2 3 & @ % ; , stb**) nyomja meg egyidejűleg a <sup>Int</sup> és a szükséges gombot. A gomb helyett használhatja a számzárat is. Nyom<del>ja</del> le a <sup>120</sup> gombot a számzár aktiválásához, így az F-O gombok le-nyomása során csak a gombok felett szereplő karakterek kerülnek kinyomtatásra. Nyomja meg az <sup>120</sup> gombot a számzár kiiktatásához.

Ha hibázott, nyomja le a @ gombot és a gép törli a kurzortól balra eső karaktert.

A<sup>CLEP</sup> gomb segítségével készíthet nyomtatott betűket. Nyomja-le a <sup>CLEP</sup>s gombot a nagybetűs írásmód aktiválásához, a kijelzőn egy **caPs** felirat jelenik meg. Nyomja le még egyszer, ha vissza szeretne térni a kisbetűs írásmódhoz.

A space billentyűvel képezhet szóközt.

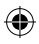

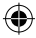

#### speciális karakterek

A LetraTAG XR alkalmas egyéb speciális karakterek nyomtatására is (pl. ékezetes betűk). Ezt a RACE technológia teszi lehetővé (lásd mobil telefonok). Ha ugvanazt a gombot rövid időn belül többször is leüti. végigtallózhatia az adott gombhoz tartozó karaktereket. Például, az e gomb többszöri lenyomásával a francia változatban a következő betűket érheti el: e - é - è ê - ë. Ha egy betű kiválasztása után, több mint 1 másodpercet vár, a betű aktivizálódik, és a kurzor továbbugrik.

#### Példa:

Üsse le az a betűt kétszer, és az a betű jelenik meg a kijelzőn. Ha 1 másodpercen belül még egyszer leüti ugyanezt a gombot, az a betű fog megjelenni. Várjon 1 másodpercet és az **á** betű aktivizálódik, majd a kurzor továbbugrik a következő helyre.

### Grafikai szimbólumok

Az XR feliratozógéppel lehetőség van grafikai szimbólumok beillesztésére is. Ehhez nyomja le a SYMBOL ( + sence) billentyűt - a kijelzőn a következő felirat jelenik meg: A-I?. Haladjon végig az A-I intervallumba eső betűkön, míg meg nem találja a szükséges szimbólumot (lásd szimbólumtáblázat). A nyilak segítségével válassza ki a kívánt szimbólumot,

14-02-2006 09:36:02

#### nyomtatás 2 sorban

Ha sorban szeretne a címkére nyomtatni, az első sor begépelése után nyor a gombot. Ha a kijelzőn az \_\_\_\_\_

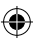

**abc 123** felirat látható: a kinyomtatott címke a következőképpen fog kinézni:

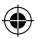

Abc 123

A szöveg középre rendeződik. Kérjük, vegye figyelembe, hogy -soros nyomtatás esetén nem használhat bizonyos formátumokat (nagybetű, függőleges nyomtatás), erről az **error 5** hibaüzenet figyelmezteti.

### a beírt szöveg ellenőrzése

A kijelző csak karakter plusz a kurzor megjelenítésére

alkalmas. A PREVIEW üzemmód (🖙

) segítségével azonban lehetősége nyílik az egész begépelt szöveg előzetes megtekintésére, nyomja le az említett gombot és a szöveg végiggördül a kijelzőn. Ugyanezt megteheti manuálisan is a Rés Q nyilak használatával. Ha módosítani szeretné a begépelt szöveget, a nyilak segítségével vigye a kurzort a megfelelő helyre és végezze el a kívánt módosításokat.

#### Két címke közötti szóköz

A --II-- üzemmód (SHIFT + D)

segítségével képezhet két címke közt

### szünetet. szöveg tárolása

A LetraTAG XR feliratozógép 70 karakternyi szöveg (max. 0 címke) tárolására alkalmas. A karakterek a gép kikapcsolása esetén is megmaradnak a tárolóban (puffer). Ha a tároló megtelt, a kijelzőn az ERROR hibaüzenet jelenik meg. Új címke készítéséhez törölnie kell a tárolt szöveget vagy annak egy részét.

Az összes tárolt karakter törléséhez a CLEAR ( Merr + DEL )

gombot. címkék formázása

a QX50 Letratag feliratozógép széles formázási lehetőségeket kínál: megváltoztathatja a betűméretet,

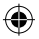

képezhet dőlt, félkövér és keretezett karaktereket, írhat függőlegesen stb. a kiválasztott formázási stílus a kijelzőn látható.

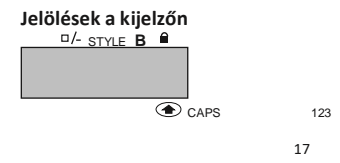

14-02-2006 09:36:03

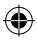

A kijelzőn féle jelölés lehetséges, ezek jelzik azt, hogy melyik formázási lehetőség aktív.

| caPs Nyomtatott be | etűs írásmód |
|--------------------|--------------|
|--------------------|--------------|

□/- Aláhúzás / keretezés **stYLe** A szöveg egy

meghatározott

stílusban kerül kinvomtatásra.

| В   | Nagy kezdőbetű              |
|-----|-----------------------------|
| 123 | Számzár: karakterek helyett |
|     | számok jelennek             |

meg.

shlft A billentyűk feletti karakter / funkció kerül

aktiválásra

Amennyiben egyszerre több egymással nem összeférhető formázási lehetőséget próbál aktiválni, a kijelzőn hibaüzenet jelenik meg. A hibaüzenetek magyarázatát a Hibaelhárítás fejezetben találja.

## szövegméret

Nyomja le a slze ( ser + A) gombot és a kijelzőn lehetőség tűnik fel:

CAPS STYLE B 123

R

keskeny (sűrített) normál széles (nyújtott) B nagy betű (max. szalagszélességben) A Keskeny, Normál és Széles betűméreteket -sorban történő nyomtatás során is használhatja, ebben az esetben a betűk mérete a felére csökken. A kurzor segítségével válassza ki a

kívánt betűméretet, majd a 🕙

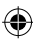

gomb lenyomásával aktiválja azt.

## szövegstílus

Nyomja le a STYLE ( Serre + C) gombot a lehetséges szövegstílusok megjelenítéséhez:

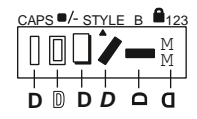

Normál Körvonalas Árnyékolt Dőlt L :⊐ bo bo ≈0

Egyszerre több szövegstílus, illetve szövegstílus és nagy

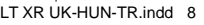

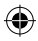

betűs írásmód együttes használata nem lehetséges.

A kurzor segítségével válassza ki a kívánt szövegstílust, majd a <sup>(1)</sup> gomb lenyomásával aktiválja azt. **Körvonalazás, keretezés**  A kurzor segítségével válassza ki a kívánt

### Kilépés menüpontból

Nyomja me a ™ gombot egy adott menüpontból való kilépéshez vagy egy lépés

18

Nyomja le a □/– gombot a körvonalazás / keretezés menüpont megjelenítéséhez:

- 1. nincs keret
- körvonalazott
  szögletes keret
- DYMO = <u>DYMO</u> - DYMO
- DYMO
- DYMO

kerekített sarkú keret .

árnyékolt keret

- . pontokból álló keret
- 7. cikcakkos keret
- 8. krokodil formájú keret

Egyszerre több keret illetve keret és nagy betűs írásmód együttes használata nem lehetséges. 14-02-2006 09:36:05 törléséhez (kivéve nyomtatás).

formázás és egyéb beállítások törlése Nyomja le a (LEAR (@) + <sup>DEL</sup>) gombot a pufferben tárolt összes adat törléséhez és az eredeti értékek visszaállításához (a nyelvi beállításokat kivéve). Az eredeti beállítások a következők:

- Normál szövegstílus
- Nincs keret
- Szeles méret
- Nyomtatott-betűs üzemmód bekapcsolva

Megjegyzés: a nyelvi beállítások módosításához nyomja meg a LANGUAGE (SHIFT + caps) gombot, válassza ki a szükséges nyelvet, majd aktiválja azt a somb segítségével.

## címkék nyomtatása

### címke előzetes megtekintése

Nyomtatás előtt lehetőség van a begépelt szöveg előzetes megtekintésére. Nyomja meg a PREVIEW

(🖙+ 🖙 gombot és a

kinyomtatandó szöveg

végiggördül a kijelzőn.

#### címke nyomtatása

<sup>0</sup>覺¥őződjön meg arról, hogy a kurzor a kinyomtatandó címkén

van, majd nyomja meg a gombot. A nyomtatás alatt a kijelzőn a **Print.**.. felirat jelenik meg. címke levágása

A vágó gomb a gép jobb oldalán található. A címke levágásához nyomja befele a vágógombot (E ábra). A címke teljes hosszában bevágással van ellátva, így könnyebb az öntapadó részt leválasztani.

1

14-02-2006 09:36:09

## hIBaeLhÁrÍtÁs

## hibaüzenetek

| hibaüzenet  | hiba leírása                                    | teendők                       |  |
|-------------|-------------------------------------------------|-------------------------------|--|
| ERROR 1     | Beragadt a szalag vagy lemerültek               | Húzza ki a beragadt szalagot  |  |
|             | elemek                                          | vagy cserélje ki az elemeket! |  |
| ERROR Nag   | gy betűs írásmód nem alkalmazható               | Próbáljon más                 |  |
| formátumot! | a pufferben tárolt szöveghez                    |                               |  |
| ERROR       | Nagybetűs írásmód nem alkalmazha<br>formátumot! | tó Próbáljon más              |  |

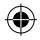

|                  | együtt a következőkkel: keretezés, körvonalazás,<br>soros-nyomtatás, kisbetűs írásmód |                                                                  |  |  |
|------------------|---------------------------------------------------------------------------------------|------------------------------------------------------------------|--|--|
| ERROR            | A puffer<br>megtelt                                                                   | Törölje a pufferben tárolt<br>szöveget vagy annak egy<br>részét! |  |  |
| ERROR            | A választott szerkesztő funkció<br>nem<br>használható együtt a -soros<br>nyomtatással | Próbáljon más formátumot!                                        |  |  |
| Villog a kijelző | Puffer vége!                                                                          | Nem mehet tovább jobbra a kurzorra                               |  |  |
| Villog a kijelző | Puffer vége!                                                                          | Nem mehet tovább balra a kur zorra                               |  |  |
| Villog a kijelző | Rossz gombot nyomott le a szerkesztés során                                           |                                                                  |  |  |
| Villog a kijelző | Rossz gombot nyomott le a menüpontban                                                 |                                                                  |  |  |

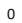

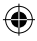

#### nem világít a kijelző

Ellenőrizze, hogy a készülék ben van-e kapcsolva! Ellenőrizze az elemeket, és ha szükséges cserélje le azokat!

#### a készülék nem reagál a gombokra

Vegye ki az elemeket, majd néhány perc elteltével helyezze vissza azokat!

## nincs nyomtatás vagy a nyomtatott szöveg rossz minőségű

Ellenőrizze az elemeket, és ha szükséges cserélje le azokat! Ellenőrizze, hogy a kazetta megfelelő módon van-e behelyezve és van-e benne szalag! Tisztítsa meg a nyomtatófejet! (Lásd "Tisztítás")

#### nyomtatási kontraszt

Különösen szélsőséges hőmérséklet vagy páratartalom esetén történő használa nář Nyomja le a erer + SPACE + X gombokat. A kijelzőn öt kontraszt szimbólum jelenik meg. A Q és R gombok segítségével válassza ki a kívánt árnyalatot, majd nyomja le a gombot.

#### Beragadt a szalag

Vegye ki a kazettát, és óvatosan húzza ki a beragadt szalagot. Vágja le a sérült szalagot, majd helyezze vissza a kazettát. Nem sikerült elhárítania a hibát? Hívja ügyfészolgálatunkat elérhetőségeinket lásd a garanciajegyen!

#### tisztítás

Rendszeresen ellenőrizze és tisztítsa a nyomtatófejet a mellékelt eszközzel (D. ábra) a tökéletes nyomtatási minőség érdekében.

LT XR UK-HUN-TR.indd 12

| DYMO<br>feLlrat<br>szalagtíp | ) K<br>t <b>OzÓG</b><br>bus: Papír | KazettÁł<br>ÉPhez<br>Műanya | K Xr<br>gvasalható | Ezüst<br>Víztiszta 18 18770<br>Vasalható 18770 |
|------------------------------|------------------------------------|-----------------------------|--------------------|------------------------------------------------|
| fém                          |                                    |                             |                    | vegyes csomagolás                              |
| hosszúsá                     | ig: 4m                             | 4m 4m                       | 2m                 | 59431:                                         |
| Fehér                        | 1                                  |                             |                    | 1 db fehér papír szalag                        |
| Sárga                        |                                    |                             |                    | 1 db sárga műanyag                             |
| Piros                        |                                    |                             |                    | szalag                                         |
| Zöld                         |                                    | 0                           |                    | 1 db ezüst fém szalag                          |
| Kék                          |                                    |                             |                    |                                                |

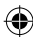

## KÖrnYezetvÉDeLMI aDatOK

- Az Ön által vásárolt berendezés gyártásához természetes forrásokat vontak ki és használtak fel. Az az egészségre és a környezetre nézve veszélyes anyagokat tartalmazhat.
- Annak érdekében, hogy megakadályozzuk az említett káros anyagok kikerülését a környezetbe és csökkentsük a természeti erőforrások felhasználását, felkérjük Önt a megfelelő visszavételi rendszerek igénybevételére. Ezekben a rendszerekben megbízható módon újrahasznosítják vagy újrafeldolgozzák lejárt élettartamú berendezése anyagainak többségét.
- A gépen látható áthúzott tartály szimbólum e rendszerek használatára szólítja fel Önt.

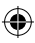

LT XR UK-HUN-TR.indd 13

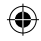

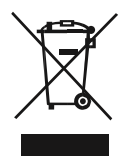

- Forduljon a helyi vagy a körzeti hulladékkezelő vállalathoz, ha további információra van szüksége a begyűjtő, újrahasznosító és újrafeldolgozó rendszerekkel kapcsolatban.
- Cégünkkel is érintkezésbe léphet, ha termékeink környezetvédelmi paramétereire vonatkozóan további információra van szüksége.

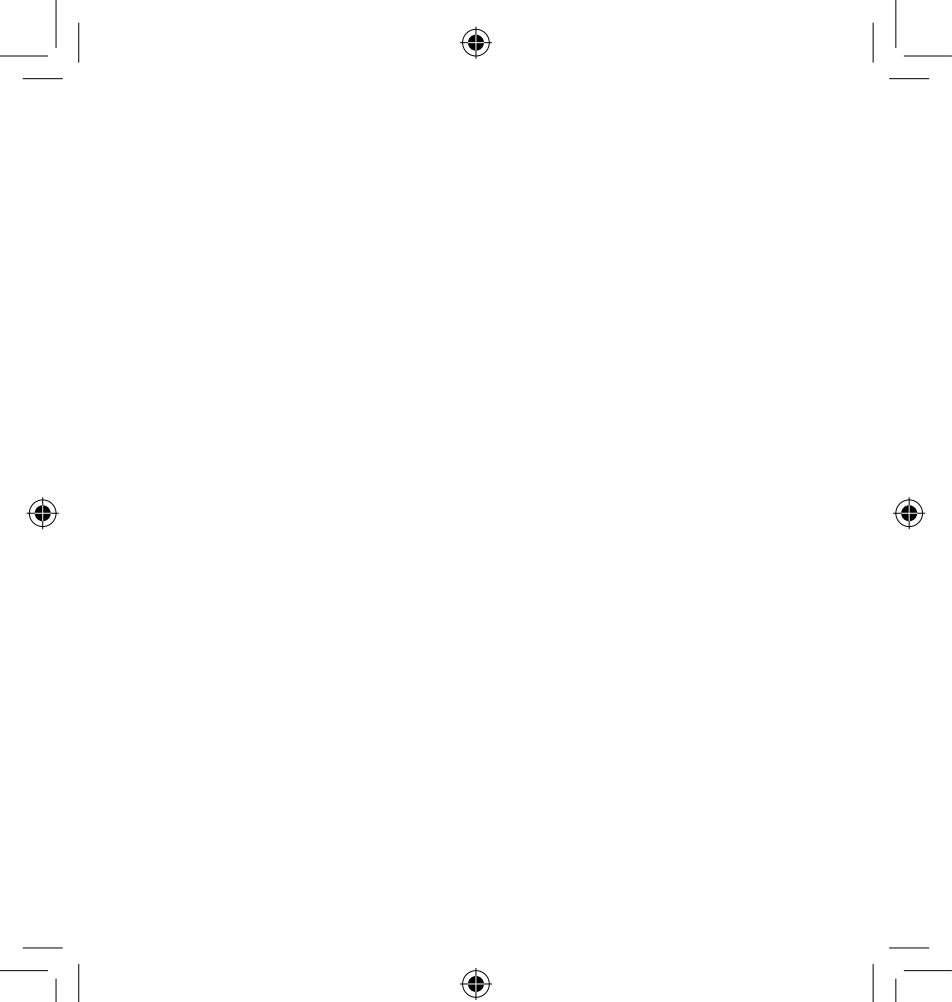

LT XR UK-HUN-TR indd 15

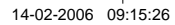